## Instructions to check for Certificate of Occupancy

(1) Paste this link into your browser: https://www.portlandmaps.com/advanced/index.cfm?action=permits

(2) Type in the IVR number associated with the address you want from the table below

(3) Click "Search"

(4) Scroll down to "998 - Issue Certificate of Occupancy"

(5) If the 4th column says "Approved", the Certificate of Occupancy is issued

| Bldg | Address                | IVR     |
|------|------------------------|---------|
| A    | 4798 NE Going          | 4110708 |
|      | 4794 NE Going          | 4110724 |
|      | 4790 NE Going          | 4110725 |
| В    | 4788 NE Going          | 4110727 |
|      | 4784 NE Going          | 4110729 |
|      | 4780 NE Going          | 4110731 |
| С    | 4778 NE Going          | 4110738 |
|      | 4774 NE Going          | 4110741 |
|      | 4770 NE Going          | 4110742 |
| D    | 4766 NE Going          | 4110751 |
|      | 4764 NE Going (common) |         |
| E    | 4576 NE 47th           | 4110753 |
|      | 4572 NE 47th           |         |
| F    | 4556 NE 47th           | 4110755 |
|      | 4552 NE 47h            | 4110758 |
|      | 4548 NE 47th           | 4110761 |
| G    | 4588 NE 47th           | 4110763 |
|      | 4584 NE 47th           |         |
| н    | 4758 NE Going          | 4110765 |
|      | 4754 NE Going          | 4110766 |
|      | 4750 NE Going          | 4110768 |
| I    | 4746 NE Going          | 4110770 |
|      | 4744 NE Going          |         |

(Note: Each townhomes in a 3-unit building has its own permit. Each duplex has 1 permit covering both units)